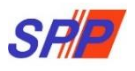

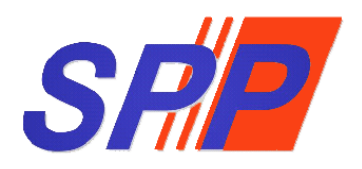

## SURUHANJAYA PERKHIDMATAN PENDIDIKAN

## Manual Pengguna Sistem ePROPER (Pengesahan Pelantikan Tetap)

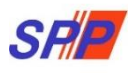

### KANDUNGAN

| 1. MC | DDUL PENGESAHAN PELANTIKAN TETAP | 3  |
|-------|----------------------------------|----|
| 1.1 P | egawai Penyedia                  | 3  |
| I.    | Kemasukan                        | 4  |
| II.   | Kemaskini                        | 7  |
| III.  | Peti Pinda                       | 8  |
| 1.2 P | egawai Penyemak                  | 10 |
| 1.3 P | egawai Peraku                    | 13 |
| 2. ST | ATISTIK                          | 16 |
| 3. CE | TAKAN SURAT KELULUSAN            | 16 |
| 4. LO | OG KELUAR                        | 17 |

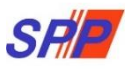

## 1. MODUL PENGESAHAN PELANTIKAN TETAP

## 1.1 Pegawai Penyedia

1. Log masuk sistem ePROPER dan halaman utama dipaparkan apabila berjaya masuk.

|                                                                                                    | sistem yang dibangunkan oleh Suruhanjaya Perkindimatan Rendidikan<br>ua Jabatan di semua perinjaka agendi di bawah Kementerian Rendidikan<br>rekukan secara dalam talian bagi urusan perkindimatan yang berkaitan<br>na Tetap (PPT), Pelanjutan Tempoh Rercubana (PTP), Pengesahan Dalam<br>berian Taraf Berpencen (PTB) kepada SPR                                                                                                    |                   | Log Masuk Sistem                                                                                                    |      |         |                       |                         |  |
|----------------------------------------------------------------------------------------------------|----------------------------------------------------------------------------------------------------|-------------------|----------------------------------------------------------------------------------------------------|------|---------|-----------------------|-------------------------|--|
| Malaysia (KPM) untuk memperakukan secara dalam ta<br>dengan Pengesahan Pelantikan Tetap (PPT), Pelanjutar<br>Perkhidmatan (PDP) dan Pemberian Taraf Berpencen (P                                                              |                                                                                                    |                   | aydia (RPM) untuk memperakukan secara dalam talian bagi untuan perkihidmatan yang berkaitan<br>gan Angeshan Angentikan Tetap (IPP), Pelanjutan Tempoh Perubaan (PTP), Pengeshan Dalam<br>Khidmatan (PDP) dan Pemberlan Taraf Berpencen (PTB) kepada SPR<br>Contoh: 830101012001 |      |         |                       | Masukkan No.Kad Pengena |  |
| The ePROPER System is a system developed by the Edu<br>of Department at all level of the agencies under the M<br>via antine matters relating to Confirmation of Appoi<br>Probation Period and Conferment of Pensionable Statu | cation Services Commission to enable the Head<br>Ministry of Education Malaysia (MOE) to approve<br>intment, Confirmation In Service, Extension of<br>85.                                                                                                    | Kata Laluan Pe    | gguna :atau Lupa Kata Laluan                                                                                                    |      | Masukka | an Kata Laluan Penggu |                         |  |
| Borang / Soalan Lazim / Slide Taklimat<br>Borang Pendaftaran ID Pengguna                                                                                                    | Pekeliling / Surat Edaran<br>Pelaksanaan Sistem ePROPER                                                                                                    | Klik " <b>Log</b> | Masuk" tem ePi                                                                                                    | OPER |         |                       |                         |  |
| Borang Urusan Perkhidmatan                                                                                                    | Pengesahan Pelantikan Tetap                                                                                                    | Pengesa           | han Pelantikan Tetap                                                                                                    |      |         |                       |                         |  |
| Soalan Lazim                                                                                                    | Pelanjutan Tempoh Percubaan                                                                                                    | Pelanju           | an Tempoh Percubaan                                                                                                    |      |         |                       |                         |  |
| Slide Taklimat                                                                                                    | Pengesahan Dalam Perkhidmatan                                                                                                    | Pengesa           | han Dalam Perkhidmatan                                                                                                    |      |         |                       |                         |  |
| Slide Taklimat ePROPER Terkini                                                                                                    | Pemberian Taraf Berpencen                                                                                                    | Pember            | an Taraf Berpencen                                                                                                    |      |         |                       |                         |  |
| Montaj Pelaksanaan Sistem ePROPER 2018                                                                                                    | Pematuhan Pelaksanaan Peraturan Pen                                                                                                    | igendalian        |                                                                                                    |      |         |                       |                         |  |
| Soalan Lazim SPP Selaras Dengan Pelaksanaan<br>Perintah Kawalan Pergerakan (PKP)                                                                                                    | Pemerhatian Suruhanjaya Terhadap Isu<br>Berakuan Onsven Bagi Skim KWSP                                                                                                    | Kesilapan         |                                                                                                    |      |         |                       |                         |  |
| rennan nannan reige anan (rin )                                                                                                    | a second second s |                   |                                                                                                    |      |         |                       |                         |  |

Rajah 1 : Log Masuk

2. Di menu halaman utama, klik butang "Klik Di Sini".

|                                                                                                    |                                                                                                    | 🟦 SURUHANJAYA PERKHIOMATAN PENDIDIKAN, PUTRAJAYA 🗝                                                                                                    | 💄 NURUL EFFARINA BINTI MUSTAFAR (PENYEDIA) 👻                                                        |
|----------------------------------------------------------------------------------------------------|----------------------------------------------------------------------------------------------------|----------------------------------------------------------------------------------------------------|----------------------------------------------------------------------------------------------------|
| SFIE SISTEM PROSES PERKI<br>SURUHANJAYA PERKI                                                                                                    | IIDMATAN (ePROPER)<br>IDMATAN PENDIDIKAN MALAYS                                                                                                    | 5IA                                                                                                    | Inbox ePROPER<br>1. Pengesahan Pelantikan : 0 urusan<br>2. Pengesahan Dalam Perkhidmatan : 0 urusan |
| 🟶 Halaman Utama 🛛 🖽 Statistik 😝 Cetakan Surat Kelulusan Perkhidmatan 🔿 Log Keluar                                                                                                    |                                                                                                    |                                                                                                    | 3. Pelanjutan Tempoh Percubaan : 🧿 urusan                                                           |
|                                                                                                    |                                                                                                    |                                                                                                    | 4. Pemberian Taraf Berpencen : 0 urusan                                                             |
| 💏 Halaman Utama                                                                                                    |                                                                                                    |                                                                                                    |                                                                                                    |
|                                                                                                    |                                                                                                    |                                                                                                    |                                                                                                    |
| Pengesahan<br>Pelantikan Tetap                                                                                                    | Pengesahan Dalam<br>Perkhidmatan                                                                                                    | Pemberian Taraf<br>Berpencen                                                                                                    |                                                                                                    |
| Registant Frienden Tetro (print) Semanding or<br>megrataka Leiton Insering pagato (print)<br>berstulju menetina tavaran (pagato) print<br>berstulju menetina tavaran (pagato tavaran<br>Klik butang "Klik Di Sini" | es Pangesahan Dalam Perkhidmatan (PDP) bermaksud<br>h proses mengesahan perkhidmatan sesorang pegaval<br>n dalam tenpoh perudaan yang olohan memouh tenua<br>yarat sikim perkhidmatan atau apa-apa yarat. Jain<br>yang olitekuka dari sensa ke semas dan<br>oliperakukan oleh ketua Jabatan.<br>Istik olisini | Renderata Traf Seperan (176) adalah proso<br>pemberia tar da persona secera gapani yang<br>talah datakan dalam perkitidinatan dan menolak<br>oppan Silm Kampulah Yang Simpana Pelerja<br>(2007),<br>dik tri sin |                                                                                                    |
|                                                                                                    | Pelanjutan Tempoh<br>Percubaan<br>Helanjutan tempoh Percubaan (PTP) adalah proses<br>melanjutan perkitimatan seserang pegawai yang<br>tidak apat diatakan atalam perkitimatan sesepas<br>menjalahi tempoh percubaan maksimum.                                                                                 |                                                                                                    |                                                                                                    |

Rajah 2 : Halaman Utama

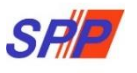

- 3. Carian rekod pegawai berdasarkan kemasukan Nombor Kad Pengenalan.
  - I. Kemasukan

| Image: State Procession       Image: State Procession       Image: State Proceson       Image: State Procession | 🚸 Hələmən Ulama 🌙 Statistik 🖶 Octoican Surat K | SERIE SISTE<br>SURL                                                     | SUBURAULAYA PERDINE     MPROSES PERKHIDMATAN (ePROPER)     JHANJAYA PERKHIDMATAN PENDIDIKAN MALAYSIA     g Kobar | MATAN PENDIDIKAN, PUTRAJAYA 🛩     | 1 HURUL EFFARINA BINTI MUSTAFAR (PENYEDIA) -          |                                             |        |
|----------------------------------------------------------------------------------------------------|------------------------------------------------|-------------------------------------------------------------------------|----------------------------------------------------------------------------------------------------|-----------------------------------|-------------------------------------------------------|---------------------------------------------|--------|
| Copyright-© 2021 Suruhanjaya Perkhidmatan Pendidikan                                                                                                    |                                                | A Halaman Ukama / Peng<br>Ne. Kad Pengenalan:<br>Jawatan / Gred:<br>3.H | pesaha Pelantika Tetap / Carlan                                                                                  | Kemsokan<br>Kemsoka<br>Peti Pinda | 1.Masukkan <b>No Kad P</b><br>2.Klik butang senarai d | <b>engenalan</b><br>an pilih <b>Jawatan</b> | ı/Gred |

Rajah 3 : Pengesahan Pelantikan Tetap – Carian Rekod

4. Paparan profil pegawai berkenaan.

|                                                |                                               |                                                                                                    | SURUHANJAYA PERKHIDMATAN PENDIDIKAN, PUTRAJAYA • | NURUL EFFARINA BINTI MUSTAFAR (PENYEDIA |
|------------------------------------------------|-----------------------------------------------|----------------------------------------------------------------------------------------------------|--------------------------------------------------|-----------------------------------------|
|                                                | SPP SISTEM PROSES PL<br>SURUHANJAYA PE        | ERKHIDMATAN (ePROPER)<br>ERKHIDMATAN PENDIDIKAN MA                                                                   | LAYSIA                                           |                                         |
| 🖶 Halaman Utama 🔄 Statistik 🖨 Cetakan Surat Ke | slulusan Perkhidmatan 🛛 Dog Keluar            |                                                                                                    |                                                  |                                         |
|                                                | 🏦 Halaman Utama 🥖 Pengesahan Pelantikan Tetap | 7 Kemasukan                                                                                                    |                                                  |                                         |
|                                                | Profil Dokumen yang Diperlukan                |                                                                                                    | Kemasukan                                        |                                         |
|                                                | No. Kad Pengenalan (Baru/Lama):               | 970924035930                                                                                                    | Kemaskini<br>Peti Pinda                          |                                         |
|                                                | Nama Penuh:<br>Jawatan/Gred:                  | AINUN TASNIM BINTI ANUAR<br>PEGAWAI PERKHIDMATAN PENDIDIKAN GRED DG4                                                 | 1                                                |                                         |
| Klik "Dokumen yang Diperlukan"                 | Tarikh Surat Tawaran:                         | 08/12/2020                                                                                                    | Paparan Maklu                                    | ımat " <b>Profil</b> " pegawai          |
|                                                |                                               |                                                                                                    |                                                  |                                         |
|                                                |                                               |                                                                                                    |                                                  |                                         |
|                                                |                                               |                                                                                                    |                                                  |                                         |
|                                                |                                               |                                                                                                    |                                                  |                                         |
|                                                |                                               | Copyright © 2021 suruhahjaya Perkhidmatan Pendidikan<br>Penafian   Dasar Privasi   Dasar Keselamatan KCT   Hubungi K |                                                  |                                         |
|                                                |                                               |                                                                                                    |                                                  |                                         |

Rajah 4 : Pengesahan Pelantikan Tetap - Profil Pegawai

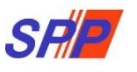

5. Paparan senarai dokumen yang diperlukan.

| har                                                                                                    | Se<br>Se<br>Se<br>Se                                                                                                    | mandun<br>mudun<br>Di Pindu<br>Di Somuk<br>ni Pinaku                       |
|----------------------------------------------------------------------------------------------------|----------------------------------------------------------------------------------------------------|----------------------------------------------------------------------------|
| n Tetap / Kenasukan SURUHANJANA PENDHDINAN                                                                   | 500<br>200<br>200<br>200<br>200<br>200<br>200<br>200<br>200<br>200                                                                                                    | mandum<br>mandum<br>Di Pindu<br>Di Somak<br>M                              |
| SURUHANJANA PENSHIDMATAN PENDIDIKAN                                                                          | A Constraints of the constraints of the constraints | maadan<br>naadan<br>n Poda<br>Samak<br>a Porada                            |
| SURUHANJANA PENGHIDMATAN PENDIDIKAN                                                                          |                                                                                                    | maatin<br>11 Puda<br>10 Samak<br>10 Faraka                                 |
| elantikan                                                                                                    |                                                                                                    | ti Semak<br>Ii Peraku                                                      |
| elantikan                                                                                                    | ₩<br>□*                                                                                                    |                                                                            |
|                                                                                                    | •                                                                                                    |                                                                            |
| uan Berkanun 1960)                                                                                           |                                                                                                    |                                                                            |
| untuk Pelantikan Ke Dalam Perkhidmatan Awam (PP 1/2013)<br>Sila Pilih                                        | ~                                                                                                    | <ol> <li>Masukkan maklumat yang<br/>dikehendaki pada ruangan ya</li> </ol> |
| SINAT<br>KURANG SIHAT TETAPI BOLEH DIPERTIMBANGKAN UNTUK D<br>KURANG SIHAT DAN TIDAK DISOKONG UNTUK DILANTIK |                                                                                                    | bertanda (*) (MANDATORI)                                                   |
|                                                                                                    | 0                                                                                                    |                                                                            |
|                                                                                                    | 0                                                                                                    |                                                                            |
| 🗰 * 9 Rujukan                                                                                                |                                                                                                    |                                                                            |
| Discontinue Dalam Sunt Tauren                                                                                | 5.<br>m                                                                                                    | Klik pada ikon kalendar untuk<br>emasukkan <b>Tarikh Lapor Diri</b>        |
|                                                                                                    | g Disyaratkan Dalam Surat Tawaran                                                                                                    | g Disyaratkan Dalam Surat Tawaran                                          |

Rajah 5 : Pengesahan Pelantikan Tetap – Dokumen yang Diperlukan

6. Paparan rujukan tentang Tarikh Lapor Diri.

#### PERHATIAN :

Jika Tarikh Lapor Diri telah melebihi **90 hari**, permohonan perlu dikemukakan secara **manual**. Jika Tarikh Lapor Diri melebihi **30 hari**, permohonan boleh diteruskan tetapi Pegawai Peraku perlu **memasukkan catatan sebab kelewatan permohonan**.

|                                                                                     | Profil Dokumen yang Diperluka                                                                                                    | ۱                                                                  | <ul> <li>Pengesahan_Lantikan.jpg (938×632) - Google Chrome</li> <li>Not secure   10.29.207.175/eproper/sah_lantikan/Pe</li> </ul> | ngesahan_Lantikan.jpg G                                                                                                    |
|-------------------------------------------------------------------------------------|----------------------------------------------------------------------------------------------------|--------------------------------------------------------------------|----------------------------------------------------------------------------------------------------|----------------------------------------------------------------------------------------------------|
| (lik " <b>Panduan</b> " untuk<br>Jan penerangan yang<br>anjut tentang <b>Tarikh</b> | Tempat Bertugas:         No. Rujukan Kem/Jab/Sekolah         Bil.       Dokumen yang Diperluka         1.       Surat Setuju Terima Tawarar         2.       Surat Setuju Terima Tawarar         3.       Borang Pemeriksaan Peruba         3.1.       Pengesahan Pengama<br>Perubatan Berdaftar:         panduan<br>lebih       Dapor Diri.         ubahan (Kew. 8) | SURUHANJAYA PERKHIDMATAN PE                                        | <image/> <image/> <image/> <image/> <text><text><text><text><text><text><text></text></text></text></text></text></text></text>   | Tarikh Lantikan         1. Tarikh lantikan adalah sama dengan tarihh lapor diri;         1. Sekiranya terdapat lebenaran untuk melapat diri lebih lambat atau terdapat melapat diri lebih lambat atau terdapat melapat seperimana diratakan dalam surat arahan oleh KPM, KPT dan Bahagian PERMATA, IPM).         III. Tarikh lantikan jaga akan berubah mergipat tarahan penempatan baru jaga perlu dikelanatan pagar unsan perhu dikelanatan pagar ditanakan dengan lancar di masa hadapan. |
|                                                                                     | 8. c 7.1 Tankh Lapor Din :<br>Permohonan                                                                                                    | ₩ • Pandua<br>kh Lapor Diri :<br>perlu dikemukakan ke SPP secara i | an 🗃 * 🛛 Panduan manual kerana perakuan telah melebihi 90 hari dari                                                               | ipada Tarikh Lapor Diri                                                                                                    |

Rajah 6: Pengesahan Pelantikan Tetap – Rujukan Tarikh Lapor Diri/Tarikh Lantikan

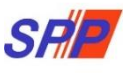

7. Paparan rujukan tentang pilihan Pengesahan Pengamal Perubatan Berdaftar.

#### PERHATIAN :

Jika pilihan selain dari **SIHAT**, permohonan hendaklah dihantar secara manual ke SPP. Ralat pada sistem akan dipaparkan jika pilihan pegawai diperakukan **KURANG SIHAT**.

| alaman Utama 🛛 🚽 Statistik 🛛 🖨 Cetakan Surat Pengesahan Perkhidmatan | n OPen                           | HANJAYA PERK<br>Iyelenggaraan - O Log K            |                                                            | AN MALAYSIA             |                |                             |              |
|----------------------------------------------------------------------|----------------------------------|----------------------------------------------------|------------------------------------------------------------|-------------------------|----------------|-----------------------------|--------------|
| *                                                                    | Halaman Ut                       | ama 🥢 Pengesahan Pelantik                          | an Tetap / Kemasukan                                       |                         |                | _                           |              |
| i Pr                                                                 | rofil Do                         | okumen yang Diperlukan                             |                                                            |                         |                | Kemasukan                   |              |
|                                                                      |                                  |                                                    |                                                            |                         |                | Kemaskini                   |              |
| 1                                                                    | Fempat Be<br>No. Rujuk           | ertugas:<br>an Surat Tawaran SPP:                  | SURUHANJAYA PERKHIDMATAN PEN                               | DIDIKAN                 |                | Peti Pinda                  |              |
|                                                                      | No. Rujukan Kem/Jab/Sekolah:     |                                                    |                                                            |                         |                | Peti Semak                  |              |
|                                                                      | to. Rajak                        | un kein/sub/sekolun.                               |                                                            | ^ *                     |                | Peti Peraku                 |              |
| 6                                                                    | Bil. Doku                        | umen yang Diperlukan                               | ۲.<br>۲.                                                   |                         |                |                             |              |
| 1                                                                    | 1. Surat Setuju Terima Tawaran P |                                                    | waran Pelantikan                                           |                         | 0*             | 0*                          |              |
| 2                                                                    | 2. Surat                         | t Akuan Sumpah (Akta Ak<br>ng Pemeriksaan Peruhata | uan Berkanun 1960)<br>n untuk Pelantikan Ke Dalam Perkhidm | atan Awam (PP 1/2013)   | 0*             |                             |              |
|                                                                      | -                                |                                                    | il D l l                                                   |                         | ( D   D        |                             |              |
|                                                                      | з.                               | Borang Per                                         | neriksaan Perubatan                                        | untuk Pelantikan P      | ke Dalam P     | erknidmatan Awam (PP 1/2013 | )            |
|                                                                      |                                  | 3.1. Peng                                          | esahan Pengamal<br>patan Berdaftar                         | Sila Pilih              |                |                             | ~            |
|                                                                      |                                  | T Cru                                              | buturi Derdartar.                                          | Sila Pilih<br>SIHAT     |                |                             |              |
|                                                                      | -                                |                                                    |                                                            | KURANG SIH              | AT TETAPI      | BOLEH DIPERTIMBANGKAN UN    | TUK DILANTIK |
|                                                                      |                                  |                                                    |                                                            | KURANG SIH              | AT DAN TIL     | DAK DISOKONG UNTUK DILAN    | пк           |
|                                                                      |                                  | Pegawai diperak                                    | ukan KURANG SIHAT. Sila ken                                | nukakan permohonan ke S | PP secara manu | al.                         |              |
|                                                                      | a prezes                         |                                                    |                                                            |                         |                |                             |              |

# Rajah 7: Pengesahan Pelantikan Tetap – Paparan Pilihan Pengesahan Pengamal Perubatan Berdaftar.

|                              | Sila ke<br>oleh Pe | nukakan permohonan ke SPP secara r<br>ngamal Perubatan Berdaftar. | manual. Permohonan hanya boleh dike  | emukakan melalui ePROPER sekiranya pegaw | i diperakukan SIHAT |             |
|------------------------------|--------------------|-------------------------------------------------------------------|--------------------------------------|------------------------------------------|---------------------|-------------|
|                              | Profil             | Dokumen yang Diperlukan                                           |                                      |                                          |                     | Kemasukan   |
| runci masuk masih diteruskan |                    |                                                                   |                                      |                                          |                     | Kemaskini   |
| an nilihan negawai kurang    | Tem                | pat Bertugas:                                                     | SURUHANJAYA PERKHIDMATAN             | PENDIDIKAN                               |                     | Peti Pinda  |
| ralat sistem akan dinanarkan | No.                | Rujukan Surat Tawaran SPP:                                        | SPP/01124                            | *                                        |                     | Poti Semak  |
|                              | No.                | Rujukan Kem/Jab/Sekolah:                                          | SKUI/253                             | *                                        |                     | Dati Daraku |
|                              | Bil.               | Dokumen vang Diperlukan                                           |                                      |                                          | R                   | rearenaka   |
|                              | 1.                 | Surat Setuju Terima Tawaran Pe                                    | elantikan                            |                                          |                     |             |
|                              | 2.                 | Surat Akuan Sumpah (Akta Akuan Berkanun 1960)                     |                                      |                                          |                     |             |
|                              | з.                 | Borang Pemeriksaan Perubatan                                      | untuk Pelantikan Ke Dalam Perki      | idmatan Awam (PP 1/2013)                 | <b>×</b>            |             |
|                              |                    | 3.1. Pengesahan Pengamal<br>Perubatan Berdaftar:                  | KURANG SIHAT TETAPI BOLI             | EH DIPERTIMBANGKAN UNTUK DILANTI         | < ~                 |             |
|                              |                    | Pegawai diperakukan KURANG SIHA                                   | AT. Sila kemukakan permohonan ke SPI | ecara manual.                            |                     |             |
|                              | 4.                 | Surat Aku Janji (PUA 1/2012)                                      |                                      |                                          | *                   |             |
|                              | 5.                 | Salinan Kad Pengenalan                                            |                                      |                                          |                     |             |
|                              | 6.                 | Salinan Sijil                                                     |                                      |                                          | 0                   |             |
|                              | 7.                 | Penyata Perubahan (Kew. 8)                                        |                                      |                                          | <b>×</b>            |             |
|                              |                    | 7.1 Tarikh Lapor Diri :                                           | 02/03/2021 📓 * 🕴 Rujul               | kan                                      |                     |             |
|                              | 8.                 | Dokumen-Dokumen Lain yang                                         | Disyaratkan Dalam Surat Tawarar      |                                          | Ö                   |             |

Rajah 7 (a): Pengesahan Pelantikan Tetap – Paparan Pengesahan Pengamal Perubatan Berdaftar.

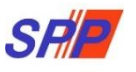

- 8. Paparan untuk melihat semula rekod atau mengemaskini maklumat pegawai.
  - II. Kemaskini

| aman Utama 🛛 🚚 Statistik | 🔒 Cetakan Surat Kelulusan Perkhidmatan 🛛 Dog Keluar |                                      |                                           |          |                    |                                       |
|--------------------------|-----------------------------------------------------|--------------------------------------|-------------------------------------------|----------|--------------------|---------------------------------------|
|                          | 🗮 Halaman Utama 🥖 Pengesahan Pelantikan T           | etap 🥖 Kemaskini                     | / Senaral                                 |          |                    |                                       |
|                          | No. Kad Pengenalan (Baru/Lama) :                    |                                      |                                           |          | Kemasukan          |                                       |
|                          | Nama Penuh :                                        |                                      |                                           |          | Kemaskini          | <ol> <li>Klik peti "Kemask</li> </ol> |
|                          |                                                     | Carl                                 |                                           |          | Peti Pinda         |                                       |
|                          | Paparan 10 🗸 rekod                                  |                                      |                                           |          |                    |                                       |
|                          | # Nama Penuh                                        | No. Kad<br>Pengenalan<br>(Baru/Lama) | Jawatan/Gred                              | Tindakan |                    |                                       |
|                          | 1. HII SIEV/ XING                                   | 920427136284                         | PEGAWAI PERKHIDMATAN PENDIDIKAN GRED DG41 | Q / .    | 2. Klik ikon pens  | el untuk kemaskini                    |
|                          | Dipaparkan 1 - 1 drpd, 1 rekod                      |                                      |                                           |          | maklumat;ata       | u                                     |
|                          |                                                     |                                      |                                           | 1        | 3. Klik ikon kanta | a untuk memaparkan                    |

Rajah 8 : Pengesahan Pelantikan Tetap – Senarai Rekod Kemaskini

a) Profil Pegawai

|                | 🕈 Halaman Utama 🥖 Pengesahan Pe    | elantikan Tetap / Kemaskini               |                           |
|----------------|------------------------------------|-------------------------------------------|---------------------------|
|                | Profil Senaral Dokumen             |                                           | Kemasukan<br>Kemaskini    |
|                | No. Kad Pengenalan<br>(Baru/Lama): | 920427136284                              | Peti Pinda                |
| Profil pogowai | Nama Penuh:                        | HII SIEW XING                             |                           |
| From pegawar   | Jawatan/Gred:                      | PEGAWAI PERKHIDMATAN PENDIDIKAN GRED DG41 |                           |
|                | Tarikii Surat Tawaran:             | 03 DI2 2010                               | 1. Klik "Senarai Dokumen" |
|                | -                                  |                                           |                           |
|                |                                    |                                           |                           |

Rajah 8 (a) : Pengesahan Pelantikan Tetap - Kemaskini

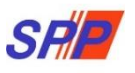

#### b) Senarai Dokumen

| 🖷 Hələmən Utarna 🦳 🎜 Statistik 🚽                                        | SISTEM PROSES PERKHIDMATAN (ePROPER)<br>SURUHANJAYA PERKHIDMATAN PENDIDIKAN MALAYSIA                                                                                                    |                                     |
|-------------------------------------------------------------------------|----------------------------------------------------------------------------------------------------|-------------------------------------|
|                                                                         | ★ Halaman Utama / Pengesahan Pelantikan Tetap / Kemaskini         Profil       Senaral Dokumen         Tempat Bertugas :       SMK TATAU         No. Brukan Kem/Jab/Sekolab:       SMK TATAU                                                                                                    | Kemasukan<br>Kemaskini              |
| 1.Klik <b>"Senarai Dokumen</b> "                                        | Bil.       Dokumen yang Diperlukan         1.       Surat Setuju Terima Tawaran Pelantikan         2.       Surat Akuan Sumpah (Akta Akuan Berkanun 1960)         3.       Borang Pemeriksaan Perubatan untuk Pelantikan Ke Dalam Perkhidmatan Awam (PP 1/2013)         3.1.       Pengesahan Pengamal<br>Perubatan Berdaftar:         4.       Surat Aku Janji (PUA 1/2012)         5.       Salinan Kad Pengenalan         6.       Salinan Kad Pengenalan         7.       Penyata Perubahan (Kew. 8):         7.1       Tarikh Lapor Diri :         10/05/2017       = O Panduan         8.       Dokumen-Dokumen Lain yang Disyaratkan Dalam Surat Tawaran | 2.Kemaskini maklumat yang berkaitan |
| 3.Tandakan (√) jika berpuas hati<br>dengan maklumat yang<br>dimasukkan. | Disediakan oleh<br>Nurul Effarina Einti Mustafar<br>Perakuan Penyedia:<br>Sava DENCAN INI TELAH MENYEDIA DAN MENYEMAK DOKUMEN PEGAWAI HII SIEW XING MENGIKUT DOKUMEN YANG<br>DIPERLUKAN DALAM TAWARAN PELANTIKAN TETAP. "<br>Simpan Mantar kepada Penyemak<br>4.Klik "Simpan" untuk menyimpan<br>maklumat yang telah dikemaskini ;<br>atau                                                                                                    |                                     |

Rajah 8 (b) : Pengesahan Pelantikan Tetap – Kemaskini

9. Paparan untuk meminda maklumat pengawai yang dihantar semula oleh Pegawai Penyemak.

III. Peti Pinda

|                                                  | SRIE SISTEM PROSES PERKHIDMATAN (ePROPER)<br>SURUHANJAYA PERKHIDMATAN PENDIDIKAN MAL                                                  | AYSIA                                                           |
|--------------------------------------------------|----------------------------------------------------------------------------------------------------|-----------------------------------------------------------------|
| iman Utama 🛛 🖼 Statistik 🛛 🖶 Cetakan Surat Kelul | nan Perkhadmatan 🔍 Dog Kalaar.<br>🎬 Ralaman Utama / Pengesahan Pelantikan Tetap / Peti Pinda / Senaral                                |                                                                 |
|                                                  | No, Kad Pengenalan (Baru/Lama) :<br>Nama Panuh :                                                                                      | Komasilan<br>Komasilan                                          |
|                                                  | Carl Paparan 10 • relod # No. Kad Javetav/Gred # Alama Penuh Pengenalan                                                               |                                                                 |
|                                                  | (Barultana)<br>1. NOR ISHALLA BINTI SHAK BAD322115000 PEMBANTU TADBIR (PERHERANIAN OPENAS) GRED N17<br>Dipaparkan 1 - 1 drpd. 1 relad | 2. Klik ikon pensel untuk tindakan kemaskini<br>maklumat ; atau |
|                                                  | Copyright @ 2021 Sundhanjaya Perkhidmatan Penvidikan                                                                                  | 3. Klik ikon kanta untuk memaparkan maklum<br>pegawai           |
|                                                  | Penafian   Dasar Privasi   Dasar Keselamatan KT   Hubungi Kam                                                                         | pegawai                                                         |

Rajah 9 : Pengesahan Pelantikan Tetap - Peti Pinda

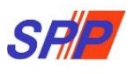

🏦 SURUHANJAYA PERKHIDMATAN PENDIDIKAN, PUTRAJAYA 👻 🤱 NURUL EFFARINA BINTI MUSTAFAR (PENYEDIA) 🔸

#### a) Profil Pegawai

| S                                                       |                                                                                                    | SES PERKHIDMATAN (ePROPER)<br>YA PERKHIDMATAN PENDIDIKAN M                                                                                |                                         | L NURUL EFFARINA BINTI MUSTAFAR (PENYEDIA) ↔ |
|---------------------------------------------------------|----------------------------------------------------------------------------------------------------|----------------------------------------------------------------------------------------------------|-----------------------------------------|----------------------------------------------|
| 🖷 Halaman Utama 🖼 Statistik 🔒 Cetakan Surat Kelulusan I | Perkhidmatan 🔿 Log Keluar                                                                                                    |                                                                                                    |                                         |                                              |
|                                                         | ✦Halaman Utama / Pengerahan P<br>Profil Senarial Dokumen<br>No. Kod Pengenalan<br>(Barar/Lama):<br>Nama Penih:<br>Jawatan/Cred:<br>Tariht wata Tuanzan: | wantikan Tetap / Peti Finda<br>8403221154940<br>NOR ISUMALA BINTI ISUAK<br>PEMBANTU TAOBIR (PERKERAVILAN/OPERASI) GRED N12<br>60 ktr 2014 | Komatoskum<br>Komatoskom<br>Petti Pinda |                                              |
| 1. Profil pegawai                                       |                                                                                                    |                                                                                                    | 2. Klik "Senarai D                      | okumen"                                      |
|                                                         |                                                                                                    | Copyright & 2021 Sunahanjaya Perkhidmatan Pendidika<br>Penafian   Dasar Privasi   Dasar Keselamatan ICT   Hubung                          | n<br>I Kami                             |                                              |
|                                                         |                                                                                                    |                                                                                                    |                                         |                                              |

Rajah 9 (a) : Pengesahan Pelantikan Tetap – Pindaan

**PERHATIAN** : Pastikan klik pada "Kemaskini" untuk menyimpan maklumat yang telah dikemaskini sebelum menghantar semula kepada Penyemak. Jika tidak, maklumat yang telah dikemaskini tidak akan disimpan.

#### b) Senarai Dokumen

| 🙍 🐗 Halaman Utama 🎿 Statistik 🔒         | Cetakan Surat Kelulusan Perkhidmatan O Log Keluar                                | A PERKHIDMATAN (EPROPER)<br>A PERKHIDMATAN PENDIDIKAN MAI                                                               | AYSIA                |                                                                                  |
|-----------------------------------------|----------------------------------------------------------------------------------|----------------------------------------------------------------------------------------------------|----------------------|----------------------------------------------------------------------------------|
|                                         | 🛉 Halaman Utama. / Pengesahan Pelantika                                          | n Tétap -/ . Peti Pinda .                                                                                               |                      |                                                                                  |
|                                         | Profil Senaral Dokumen                                                           |                                                                                                    | Kemas                | nikan                                                                            |
|                                         | Tempat Bertugas :<br>No. Rujukan Kem/Jab/Sekolah:                                | SURUHANJAYA PERKHIDMATAN PELAJARAN<br>2018/09/25(1) *                                                                   | Kemas<br>Peti Pir    | nda                                                                              |
|                                         | Bil. Dokumen yang Diperlukan<br>1. Surat Setuju Terima Tawaran Pe                | lantikan                                                                                                    | <u>s</u> =<br>S      |                                                                                  |
|                                         | 2. Surat Akuan Sumpah (Akta Aku<br>3. Borang Pemeriksaan Perubatan               | an Berkanun 1960)<br>untuk Pelantikan Ke Dalam Perkhidmatan Awam (PP 1/2013)                                            | <u>8</u> =           |                                                                                  |
|                                         | 3.1. Pengesahan Pengamal<br>Perubatan Berdaftar:                                 | SIHAT<br>*                                                                                                    | •                    |                                                                                  |
|                                         | 4. Surat Aku Janji (PUA 1/2012)<br>5. Salinan Kad Pengenalan                     |                                                                                                    | <u>N</u> ×           |                                                                                  |
|                                         | <ol> <li>Salinan Sijil</li> <li>Penyata Perubahan (Kew. 8):</li> </ol>           |                                                                                                    | 8) -<br>8)           |                                                                                  |
|                                         | 7.1 Tarikh Lapor Diri :                                                          | 29/09/2018 🖀 * 🛈 Panduan                                                                                                | -                    | 3. Kemaskini maklumat berdasarkan Catatan<br>Pindaan oleh Penyemak untuk pindaan |
|                                         | Disediakan oleh<br>Nama Penyedia:                                                | Nur Hafizah binti Mohd Shafiei                                                                                          |                      |                                                                                  |
| 4.Tandakan (√) jika berpuas             | Tarikh Hantar kepada<br>Penyemak:<br>Perakuan Penyedia:                          | 25 September 2018                                                                                                    |                      |                                                                                  |
| hati dengan maklumat<br>yang dimasukkan | SAYA DENGAN INI TELAH MENYEDI<br>DOKUMEN YANG DIPERLUKAN DALAM                   | IA DAN MENYEMAK DOKUMEN PEGAWAI NOR ISUHAILA BINTI ISHAK M<br>I TAWARAN PELANTIKAN TETAP.                               | INGIKUT              |                                                                                  |
|                                         | Disemak oleh<br>Nama Penyemak:<br>Tarikh Semakan:                                | Nurul Effarina Binti Mustafar<br>19/12/2019 10:45:07                                                                    |                      |                                                                                  |
|                                         | Catatan Pindaan oleh<br>Penyemak:<br>Perakuan Penyemak:                          | bertindih                                                                                                    |                      |                                                                                  |
|                                         | SAYA TELAH MENYEMAK SEMUA DO<br>INI SAYA MENCADANGKAN PERMOHO<br>PELAJARAN.      | XKUMEN YANG DISEDIAKAN OLEH PENYEDIA ADALAH BETUL DAN TERA<br>INAN TERSEBUT BOLEH DIPERAKUKAN KEPADA SURUHANJAYA PERKHI | FUR. DENGAN<br>MATAN |                                                                                  |
|                                         | Kernaskini                                                                       | Hantar Semula kepada Penyemak 🛛 🗏 Lihat Senarai Peti Pinda                                                              |                      |                                                                                  |
|                                         |                                                                                  | <b>Ť</b>                                                                                                    |                      |                                                                                  |
| 5.Klii<br>me<br>dik                     | k " <b>Kemaskin</b> i" untuk<br>enyimpan maklumat yang telah<br>semaskini ; atau | 6.Klik <b>"Hantar Semula kepad</b><br><b>Penyemak</b> " untuk semakar<br>Pegawai Penyemak                               | a                    |                                                                                  |

Rajah 9 (b) : Pengesahan Pelantikan Tetap - Pindaan

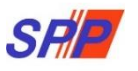

#### 1.2 Pegawai Penyemak

1. Log masuk sistem ePROPER dan menu halaman utama dipaparkan apabila berjaya masuk.

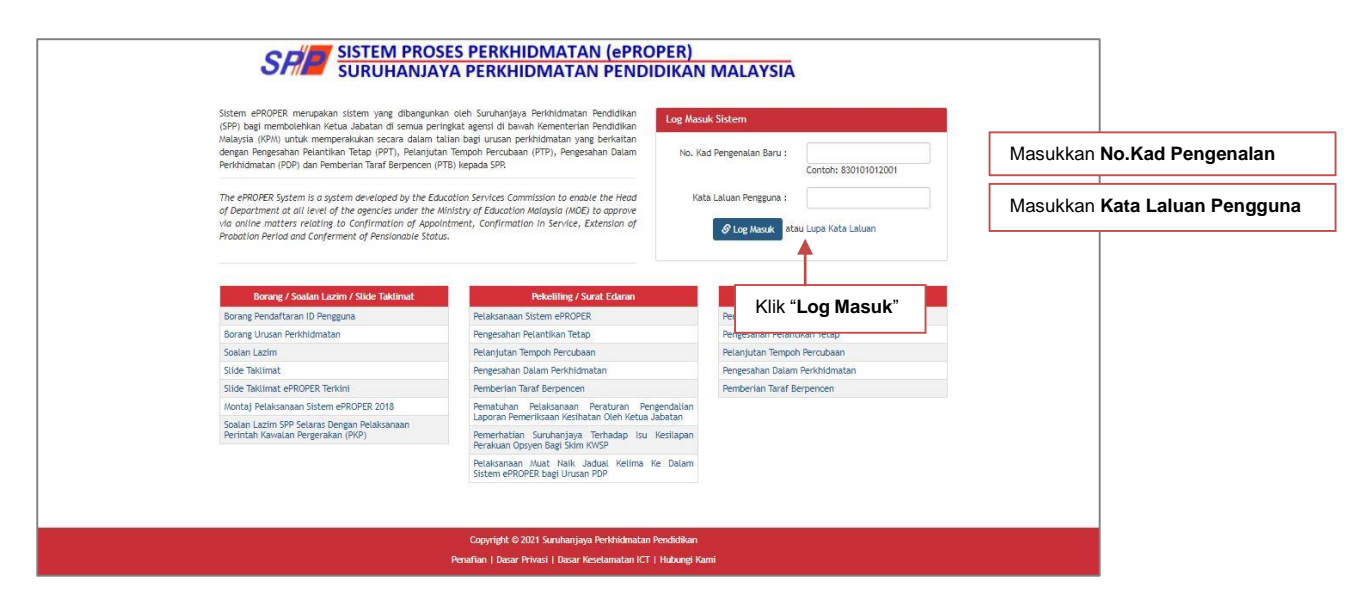

Rajah 9 : Log Masuk

2. Di menu halaman utama, klik butang "Klik Di Sini".

|                                                                                                    |                                                                                                    | 🏦 SURUHANJAYA PERKHIDMATAN PENDIDIKAN, PUTRAJAYA 🕶                                                                                                    | 💄 NURUL EFFARINA BINTI MUSTAFAR (PENYEMAK) 👻                                                        |
|----------------------------------------------------------------------------------------------------|----------------------------------------------------------------------------------------------------|----------------------------------------------------------------------------------------------------|----------------------------------------------------------------------------------------------------|
| SHE SISTEM PROSES PE<br>SURUHANJAYA PE                                                                                                    | RKHIDMATAN (ePROPER)<br>RKHIDMATAN PENDIDIKAN MA                                                                                                    | LAYSIA                                                                                                    | Inbox ePROPER<br>1. Pengesahan Pelantikan : 0 urusan<br>2. Pengesahan Dalam Perkhidmatan : 0 urusan |
| 🖶 Halaman Utama 🛛 🖼 Statistik 🔒 Cetakan Surat Kelulusan Perkhidmatan 🕐 Log Keluar                                                                                                    |                                                                                                    |                                                                                                    | 3. Pelanjutan Tempoh Percubaan : 10 urusan                                                          |
| Rataran Utana                                                                                                    |                                                                                                    |                                                                                                    |                                                                                                    |
| Pengesahan<br>Pelantikan Tetap<br>Progradur Reiterikan Teta (PP) bermikad pros<br>mengesahan latikan secarate pelartakan ke Javat<br>beretugi memerikan tavaran pelartakan ke Javat<br>beradan telah memeruki syarat tavaran. | Pengesahan Dalam<br>penkhidinatan<br>Pengesahan Datam Penkhidinatan sekenang tegya<br>balan tengkhidinatan atau apa-apa sigar tai<br>sing penkhidinatan atau apa-apa sigar tai<br>sing entitidinatan atau apa-apa sigar tai<br>sing entitidinatan atau apa-apa sig | Pemberian Taraf<br>Berpencen (PD) adata protein<br>pemberian taraf berpencen (PD) adata protein<br>taraf data pertihidrata dari mendak<br>opten Skim Kumpulan Wang Simpanan Pekerja<br>(WKP). |                                                                                                    |
|                                                                                                    | Pelanjutan Tempoh<br>percubaan<br>Pelanjutan Tempoh Percubaan (PTP) adalah prose<br>melanjutan perifolmana seserang pegunai yang<br>tidak dapat dialahan dalam perifolmatan selepas<br>menjalani tempoh percubaan makaima.                                                                                                    |                                                                                                    |                                                                                                    |

Rajah 10: Halaman Utama

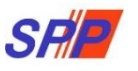

3. Paparan untuk melihat rekod atau mengemaskini maklumat pegawai yang telah disediakan oleh pegawai penyedia.

| man Utama 🛯 Statistik 🔒 Cetakan Surat | Kaldusan Perkhalmatan O Log Kaluar                            | PERKHIDN<br>PERKHIDN                 | ATAN (ePROPER)<br>IATAN PENDIDIKAN MALAY       | URUHANJAYA PERKHIC | MATAN PENDIDIKAN, P      | JTRAJAYA +            | よ HURUL EFFARINA BINTI MUSTAFAR (PENYEMAK) |
|---------------------------------------|---------------------------------------------------------------|--------------------------------------|------------------------------------------------|--------------------|--------------------------|-----------------------|--------------------------------------------|
|                                       | 🗮 Halaman Utama 🧹 Pengesahan Pelant                           | kan Tetap / Peti Semal               | k / Senaral                                    |                    |                          |                       |                                            |
|                                       | No. Kad Pengenalan (Baru/Lama                                 |                                      |                                                |                    | Kemasukan                |                       |                                            |
|                                       | Paparan 10 🔻 rekod                                            | Carl                                 |                                                |                    | Peti Pinda<br>Peti Semak | -                     | 2. Klik " <b>Peti Semak</b> "              |
|                                       | # Nama Penuh                                                  | No. Kad<br>Pengenalan<br>(Baru/Lama) | Jawatan/Gred                                   | Tindakan<br>0 0    |                          |                       |                                            |
|                                       | 1. NOR ISUHAILA BINTI ISHAK<br>Dipaparkan 1 - 1 drpd. 1 rekod | 840322115030                         | PEMBANTU TADBIR (PERKERANIAN/OPERASI) GRED N17 |                    | 2.Klii<br>ma             | k ikon pe<br>iklumat; | atau                                       |
|                                       |                                                               | Copyrigh                             | t © 2021 Suruhanjaya Perkhidmatan Pendidikan   |                    | 3.Klik<br>ma             | ikon ka<br>klumat p   | nta untuk memaparkan<br>pegawai            |

Rajah 11 : Pengesahan Pelantikan Tetap – Peti Semak

a) Profil Pegawai

| SH                                                               | SISTEM PROS | ES PERKHIDMATAN (ePROPER)<br>/A PERKHIDMATAN PENDIDIKAN N                                                                            | SURUHANJAYA PERKHIDIMATAN PENDIDIKAN            | , PUTRAJAYA 👻 🤱 NURUL EFFARINA BINTI | mustafar (penyemak) 👻 |
|------------------------------------------------------------------|-------------|----------------------------------------------------------------------------------------------------|-------------------------------------------------|--------------------------------------|-----------------------|
| Italeman Utana Jostodi Redukuan Per<br>2. Klik "Senarai Dokumen" | dtadamatan  | Intikan Tetap / Ret Semak<br>R40322115030<br>MOR ISUMALA BUNT ISHAK<br>PRMBARTU TAOBIR (PERKERANJAN/OPERAST) GRED N17<br>09 Okt 2014 | Komaakkon<br>Komaakkon<br>Pet Pada<br>Pet Senak | 1.Profil Pegawai                     |                       |
|                                                                  |             | Copyright © 2021 Suruhanjaya Perdhidmatan Pendid<br>Penafian   Dasar Privasi   Dasar Keselamatan KCT   Hubu                          | kan<br>ngi Kami                                 |                                      |                       |

Rajah 11 (a) : Pengesahan Pelantikan Tetap - Semakan Pegawai Penyemak

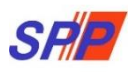

**PERHATIAN** : Pastikan klik pada "**Kemaskini**" untuk menyimpan maklumat yang telah dikemaskini sebelum menghantar kepada Peraku. Jika tidak, maklumat yang telah dikemaskini tidak akan disimpan.

|                                                     |                                                                           | I PROSES PERKHIDMATAN (ePRO                                                                                                    | SURUHANJAYA PERKHIDMATAN PEPER)     DIKANI MALAYSIA                                   | NDIDIKAN, PUTRAJAYA 4   | A NURUL EFFARINA BINTI ALISTAFAR (PENYEMAK) +                                                    |
|-----------------------------------------------------|---------------------------------------------------------------------------|----------------------------------------------------------------------------------------------------|---------------------------------------------------------------------------------------|-------------------------|--------------------------------------------------------------------------------------------------|
| 🖷 Halaman Utama 🛛 🖼 Statistik 🛛 🖨 Cetakan Surat H   | elulusan Perkhidmatan 🔿 Log K                                             |                                                                                                    | DIRAN MALATSIA                                                                        |                         |                                                                                                  |
|                                                     | 🔒 Halaman Utama 🥖 Pi                                                      | ngesahan Pelantikan Tetap 🥢 Peti Semak                                                                                                    |                                                                                       |                         |                                                                                                  |
|                                                     | Profil Senaral Do<br>Tempat Bertugas<br>No. Rujukan Kem,                  | SURUHANJAYA PERKHIDHATAN PELAJARAM                                                                                                    | Kend<br>Kend<br>Peti F                                                                | sukan<br>silani<br>inda |                                                                                                  |
|                                                     | Bil. Dokumen ya<br>1. Surat Setuju<br>2. Surat Akuan S<br>3. Borang Pemer | ng Diperlukan<br>Ferlma Tawaran Pelantikan<br>Jumpah (Akta Akuan Berkanun 1960)<br>Ikisaan Penubatan untuk Pelantikan Ke: Dalam Perkhidmatan Aw | Ped 5                                                                                 | emak                    |                                                                                                  |
|                                                     | 3.1. Pengesi<br>Perubat<br>4. Surat Aku Jan                               | han Pengamal<br>an Berdaftar:<br># (PUA 1/2012)                                                                                                 | *                                                                                     | _                       |                                                                                                  |
|                                                     | 5. Salinan Kad P<br>6. Salinan Sijil<br>7. Penyata Perut<br>7.1 Tarikh L  | angenalan<br>Jahan (Kew, 8):<br>appor Dirl : 29/09/2018 📷 * 🛈 Panduan                                                                           | 8)<br>(2) -                                                                           | •                       | <ol> <li>Maklumat yang dimasukkan<br/>oleh Pegawai penyedia,<br/>kemaskini jika perlu</li> </ol> |
|                                                     | 8. Dokumen-Do<br>Disediakan oleh<br>Nama Penyedia:<br>Tarikh Mantas kai   | kumen Lain yang Disyaratkan Dalam Surat Tawaran<br>Nur Hafizah binti Mohd Shafiel<br>31 September 2018                                          |                                                                                       | _                       |                                                                                                  |
|                                                     | Penyemak:<br>Perakuan Penyed<br>Saya DENGAN IN<br>DOKUMEN YANG DI         | aua 31 September 2016<br>ia:<br>I TELAH MENYEDIA DAN MENYEMAK DOKUMEN PEGAWAI NOR<br>FERLUKAN DALAM TAWARAN PELANTIKAN TETAP.                   | ISUHAILA BINTI ISHAK MENGIKUT                                                         | _                       |                                                                                                  |
| andakan (√) jika berpuas hati                       | Penyemak<br>Catatan Pindaan<br>Penyemak:<br>Perakuan Penyen               | nak:                                                                                                    |                                                                                       | •                       | 4.Masukkan catatan pindaan untuk tindakan penyemak (jika ada)                                    |
| lengan maklumat yang<br>Jimasukkan                  | SAYA TELAH MEN<br>INI SAYA MENCADA<br>PELAJARAN.<br>Catatan Pindaan       | YEMAK SEMUA DOKUMEN YANG DISEDIAKAN OLEH PENYEDI.<br>NGKAN PERMOHONAN TERSEBUT BOLEH DIPERAKUKAN KEPA<br>Neh                                    | A ADALAH BETUL DAN TERATUR. DENGAN<br>DA SURUHANJAYA PERKHIDMATAN                     |                         |                                                                                                  |
|                                                     | Kemask                                                                    | ni Kembalikan kepada Penyedia Hantar kepada Peraku                                                                                              | ]클 Lihat Senaral Peti Semak                                                           |                         |                                                                                                  |
| 6.Klik " <b>Kemaskini</b> " un<br>mengemaskini makl | uk<br>umat ; atau                                                         | 7.Klik " <b>Kembalikan</b><br><b>kepada Penyedia</b> "<br>untuk tindakan Pegawai<br>Penyedia                                                    | 8.Klik <b>"Hantar kepada</b><br><b>Peraku</b> " untuk tindakan<br>pengesahan perakuan |                         |                                                                                                  |

b) Senarai Dokumen

Rajah 11 (b) - Pengesahan Pelantikan Tetap : Perakuan Pengawai Penyemak

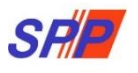

#### 1.3 Pegawai Peraku

1. Log masuk sistem ePROPER dan menu halaman utama dipaparkan apabila berjaya masuk.

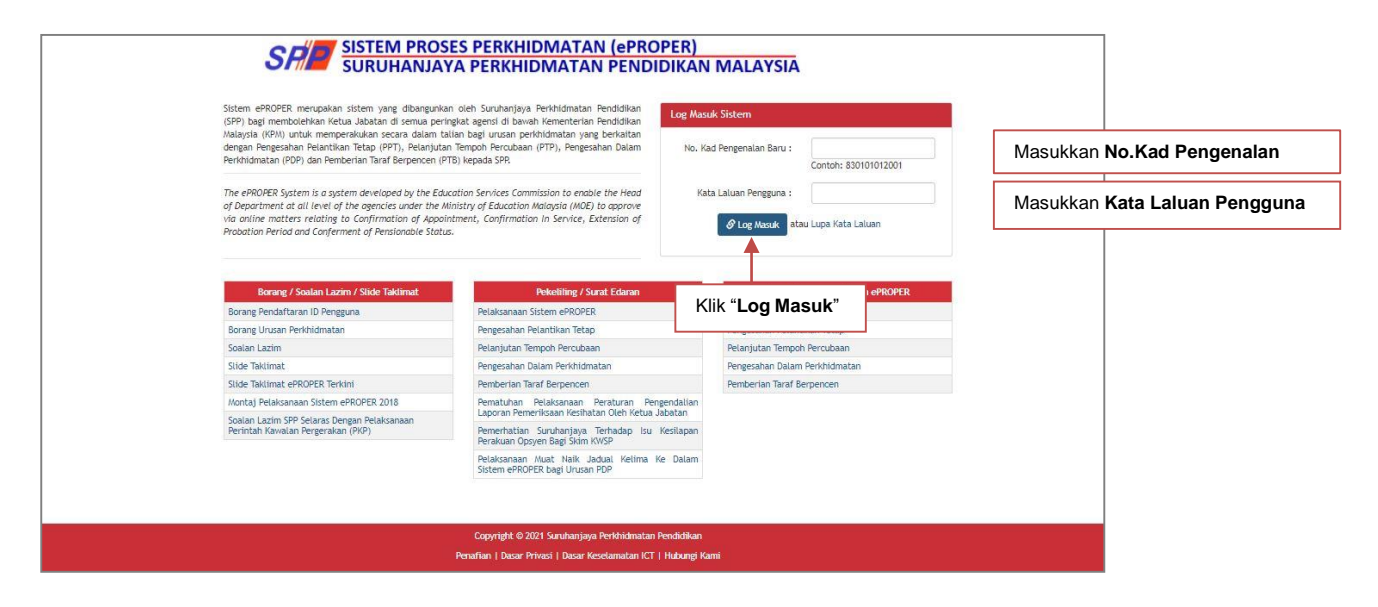

Rajah 12: Log Masuk

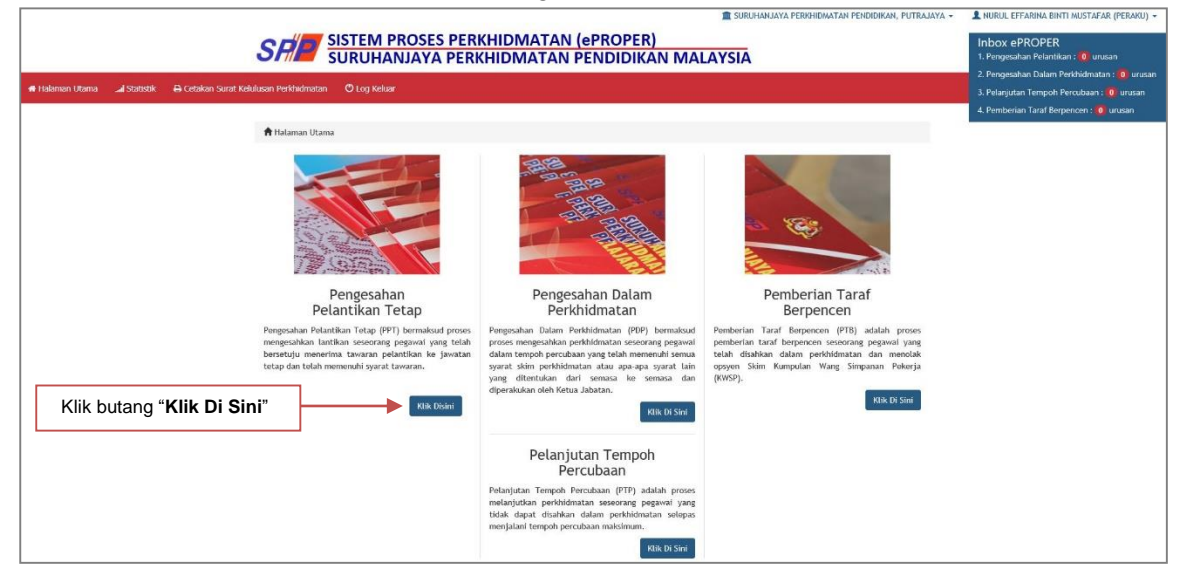

2. Di menu halaman utama, klik butang "Klik Di Sini".

Rajah 13: Halaman Utama

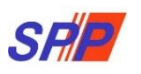

3. Paparan untuk melihat rekod pegawai untuk perakuan.

|                                                                                 |                                                                                                    | 1 SURUHANJAYA PERKHIDMATAN P | endidikan, putrajaya 👻 💄 nurul effarina binti mustafar (peraku   |
|---------------------------------------------------------------------------------|----------------------------------------------------------------------------------------------------|------------------------------|------------------------------------------------------------------|
| SFID SISTEM PROSES                                                              | PERKHIDMATAN (ePROPER)<br>PERKHIDMATAN PENDIDIKAN M                                                             | IALAYSIA                     |                                                                  |
| 🖷 Halaman Utama 🛛 Statistik 🔒 Cetakan Surat Kelulusan Perkhidmatan 🔿 Log Keluar |                                                                                                    |                              |                                                                  |
| 🧱 Halaman Utama 🥖 Pengesahan Pelantika                                          | n Tetap / Peti Peraku / Senarai                                                                                 |                              |                                                                  |
| No. Kad Pengenalan (Baru/Lama) :                                                |                                                                                                    | Kemasukan                    |                                                                  |
| Nama Penuh :                                                                    |                                                                                                    | Kemaskini                    |                                                                  |
| Paparan 10 * ) rekod                                                            | Carl                                                                                                    | Peti Pinda<br>Peti Semak     |                                                                  |
| # Nama Penuh                                                                    | No. Kad Jawatan/Gred<br>Pengenalan<br>(Baru/Lama)                                                               | Tindakan Peti Peraku         |                                                                  |
| 1. LUN SER YEE<br>Dipaparkan 1 - 1 drpd. 1 rekod                                | 871114075224 PEGAWAI PERKHIDMATAN PENDIDIKAN GRED DG2                                                           | 2. Kl                        | ik ikon pensel untuk peraku<br>aklumat; atau pegawai "Kemaskini" |
|                                                                                 |                                                                                                    |                              |                                                                  |
|                                                                                 | Copyright © 2021 Suruhanjaya Perkhidmatan Pendidik<br>Penaflan   Dasar Privasi   Dasar Keselamatan ICT   Hubunj | in 3. Kill<br>I Kami ma      | aklumat pegawai                                                  |
|                                                                                 |                                                                                                    |                              |                                                                  |
|                                                                                 |                                                                                                    |                              |                                                                  |
|                                                                                 |                                                                                                    |                              |                                                                  |
|                                                                                 |                                                                                                    |                              |                                                                  |

Rajah 14 : Pengesahan Pelantikan Tetap - Peti Peraku

a) Profil Pegawai

|                                                              |                                                                                                    | 🏦 SURUHANJAYA PERKHIDMATAN PENDIDIKAN, PUTRAJAYA 👻       | L NURUL EFFARINA BINTI MUSTAFAR (PERAKU) |
|--------------------------------------------------------------|----------------------------------------------------------------------------------------------------|----------------------------------------------------------|------------------------------------------|
| SR                                                           | SISTEM PROSES PERKHIDMATAN (ePROPER)<br>SURUHANJAYA PERKHIDMATAN PENDIDIKAN MAI                                                                                                    | LAYSIA                                                   |                                          |
| 🟶 Halaman Utama 🛛 🎿 Statistik 🖶 Cetakan Surat Kelulusan Perk | chidmatan 🔿 Log Keluar                                                                                                    |                                                          |                                          |
|                                                              | 🏚 Halaman Utama / Pengesahan Pelantikan Tetap / Peti Peraku                                                                                                    |                                                          |                                          |
| 2. Klik <b>"Senarai Dokumen</b> "                            | Profit         Senaral Dokumen           tec Kod Pengonalan<br>(Benru/Lamp):         B71114075224           Roma Penudh:         LIM SER YEE           Javatan/Gred:         recount of the penultiparticle and the penultiparticle and | Kemankan<br>Kemadan<br>Pel Pada<br>Pel Sonak<br>Pel Pada |                                          |
|                                                              |                                                                                                    | L                                                        |                                          |
|                                                              | Copyright © 2021 Suruhanjaya Perdhidmatan Pendidkan<br>Penafian   Dasar Privasi   Dasar Keselamatan KT   Hubungi Ka                                                                                                    |                                                          |                                          |
|                                                              |                                                                                                    |                                                          |                                          |

Rajah 14 (a) : Pengesahan Pelantikan Tetap – Semakan Pegawai Peraku

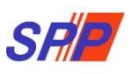

#### b) Senarai Dokumen

#### PERHATIAN :

Jika Tarikh Lapor Diri melebihi **30 hari**, permohonan boleh diteruskan tetapi Pegawai Peraku perlu **memasukkan catatan sebab kelewatan permohonan.** 

| 🏶 Halaman Utama 🛛 🎿 Statistik 🛛 🔒 Cetakan Surat Kelulu | en Perkildimatan © tog Keluar                                                                                                    | ALATSIA                          |                                                   |
|--------------------------------------------------------|----------------------------------------------------------------------------------------------------|----------------------------------|---------------------------------------------------|
|                                                        | 🕈 Halaman I Rama 🕐 Benesahan Delantikan Tetan 🖉 Del Deraku                                                                                                    |                                  |                                                   |
|                                                        | п наылып осалы. У тепдезалап тесалыкал тесар У тест теганы                                                                                                    |                                  |                                                   |
|                                                        | Profil Senarai Dokumen                                                                                                    | Kemasukan                        |                                                   |
|                                                        | Tempat Bertugas : SURUHANJAYA PERKHIDMATAN PELAJARAN                                                                                                    | Kemaskini<br>Peti Pinda          |                                                   |
|                                                        | No. Rujukan Kem/Jab/Sekolah: 2018/09/25(2) =                                                                                                    | Peti Semak                       |                                                   |
|                                                        | Bil. Dokumen yang Diperlukan                                                                                                    | September Peti Peraku            |                                                   |
|                                                        | Surat Setuju lemma lawaran pelantikan     Surat Akuan Sumpah (Akta Akuan Berkanun 1960)                                                                                            | 8×                               | -                                                 |
|                                                        | 3. Borang Pemeriksaan Perubatan untuk Pelantikan Ke Dalam Perkhidmatan Awam (PP 1/2013)                                                                                            | 2 -                              |                                                   |
|                                                        | 3.1. Pengesahan Pengamal<br>Perubatan Berdaftar: SIHAT                                                                                                    |                                  |                                                   |
|                                                        |                                                                                                    |                                  |                                                   |
|                                                        | 4. Surat Aku Janji (PUA 1/2012)                                                                                                    | 8-                               |                                                   |
|                                                        | Salinan Silili     Salinan Sijili                                                                                                    | 2                                | 3.Maklumat yang dimasukkan oleh                   |
|                                                        | 7. Penyata Perubahan (Kew. 8):                                                                                                    | <u>N</u> =                       | Pegawai penyedia dan pegawai                      |
|                                                        | 7.1 Tarikh Lapor Diri : 04/07/2018 📷 * 🕚 Panduan                                                                                                    |                                  | penyemak                                          |
|                                                        | 8. Dokumen-Dokumen Lain yang Disyaratkan Dalam Surat Tawaran                                                                                                    | 0                                |                                                   |
|                                                        | Uisediakan olen                                                                                                    |                                  |                                                   |
|                                                        | Nama Penyedia:         Nurul Effarina Binti Mustafar           Tarikh Hantar kepada         25 September 2018                                                                      | •                                | 4.Maklumat perakuan                               |
|                                                        | Penyemak:<br>Perakuan Penyedia:                                                                                                    |                                  | olen pegawal penyedia                             |
|                                                        | SAYA DENGAN INI TELAH MENYEDIA DAN MENYEMAK DOKUMEN PEGAWAI LIM SER YEE MENGIKUT<br>DIPERLUKAN DALAM TAWARAN PELANTIKAN TETAP.                                                     | DOKUMEN YANG                     |                                                   |
|                                                        | Disemak oleh                                                                                                    |                                  |                                                   |
|                                                        | Nama Penyemak: Nur Hafizah binti Mohd Shafiei                                                                                                    |                                  |                                                   |
|                                                        | Catatan Pindaan oleh                                                                                                    |                                  |                                                   |
|                                                        | Penyemak:<br>Perakuan Penyemak:                                                                                                    |                                  | 5.Maklumat perakuan oleh                          |
|                                                        | SAYA TELAH MENYEMAK SEMUA DOKUMEN YANG DISEDIAKAN OLEH PENYEDIA ADALAH BETUL DAI<br>INI SAYA MENCADANGKAN PERMOHONAN TERSEBUT BOLEH DIPERAKUKAN KEPADA SURUHANJAYA P<br>PELAJARAN. | N TERATUR. DENGAN<br>ERKHIDMATAN | pegawai penyemak                                  |
| odakan (√) untuk perakuan                              | Perakuan                                                                                                    |                                  |                                                   |
| kumen 'Memperaku"                                      | Perakuan Peraku:                                                                                                    | IONAN DENCECALIAN                |                                                   |
|                                                        | PELANTIKAN TETAP.<br>Catatan Birdean oleh Peraku:                                                                                                    | [*****                           |                                                   |
|                                                        |                                                                                                    |                                  |                                                   |
| Aasukan catatan bagi                                   | Catatan Peraku:                                                                                                    |                                  | 10 *                                              |
| bindaan olen Peraku                                    |                                                                                                    | Nyatakan sebab Tarikh P          | Perakuan melebihi 30 hari daripada Tarikh Lapor D |
|                                                        |                                                                                                    |                                  |                                                   |
|                                                        | Retmankini kembalikan kepada Penyemak Hantor ke SPP isi Unat Senarai Pe                                                                                                    | Peraku                           |                                                   |
|                                                        |                                                                                                    |                                  |                                                   |
| 8. Klik "I                                             | <b>Kemaskini</b> " untuk 9. Klik " <b>Kembalikan</b>                                                                                                    | 10. Klik "Hantar ke SPP"         | " untuk                                           |
|                                                        |                                                                                                    |                                  |                                                   |

Rajah 14 (b) : Pengesahan Pelantikan Tetap - Perakuan Pegawai Peraku

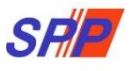

#### 2. STATISTIK

Paparan untuk melihat rekod keseluruhan pegawai yang telah dibuat dalam peti tindakan.

| 🖷 Halaman Utama 🎿 Statistik 🖶 Cetakan Sur | at Kelulusan Perkhidmatan O Log Keluar                                                       | PERKHIDN                                 | IATAN                            | PENDIDI                            | KAN MA                            | LAYSIA        |                    |  |
|-------------------------------------------|----------------------------------------------------------------------------------------------|------------------------------------------|----------------------------------|------------------------------------|-----------------------------------|---------------|--------------------|--|
|                                           | Tarikh Cipta :                                                                               |                                          | 1                                |                                    |                                   |               |                    |  |
|                                           | Urusan :                                                                                     | Sila pilih                               |                                  |                                    |                                   |               |                    |  |
|                                           |                                                                                              | Carl                                     |                                  |                                    |                                   |               |                    |  |
|                                           | Urusan                                                                                       | Kemaskini                                | Peti Pinda                       | Peti Semak                         | Peti Peraku                       | Hantar ke SPP | Jumlah Keseluruhan |  |
|                                           | Pengesahan Pelantikan Tetap (PPT)                                                            | 0                                        | 0                                | 0                                  | 2                                 | 4             | 6                  |  |
|                                           | Pengesahan Dalam Perkhidmatan (PDP)                                                          | 5                                        | 0                                | 4                                  | 0                                 | 6             | 15                 |  |
|                                           | Pemberian Taraf Berpencen (PTB)                                                              | 4                                        | 0                                | 2                                  | 0                                 | 0             | 6                  |  |
|                                           | Pelanjutan Tempoh Percubaan (PTP)                                                            | 0                                        | 0                                | 0                                  | 0                                 | 2             | 2                  |  |
| Klik pada<br>di urusar<br>semula n        | a <b>bilangan</b> (yang berwana b<br>nyang dikehendaki untuk m<br>naklumat yang telah dimasu | biru)<br>elihat<br>ukkan. <sup>stt</sup> | © 2021 Suruha<br>ar Privasi   Da | njaya Perkhidma<br>sar Keselamatan | tan Pendidikan<br>ICT   Hubungl K | ami           |                    |  |

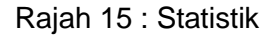

#### 3. CETAKAN SURAT KELULUSAN

Paparan untuk semakan urusan perkhidmatan dan mencetak surat kelulusan pegawai.

|                                                                | SEMAKAN URUSAN PERKHIDMATAN<br>SURUHANJAYA PERKHIDMATAN PENDIDIKAI                                                | N SP                                                          |
|----------------------------------------------------------------|----------------------------------------------------------------------------------------------------|---------------------------------------------------------------|
| No. Kad Pengenalan :                                           |                                                                                                    | 1.Masukkan No.Kad Pengenalan                                  |
| Sila Isikan No. Kad Pengenalan Anda (Contoh : 731211105455     | atau A2345567)                                                                                                    |                                                               |
| Hantar                                                         |                                                                                                    | Portal SPP                                                    |
| **Cetakan surat kelulusan hanya boleh dibuat bagi urusan yang  | telah selesai.                                                                                                    |                                                               |
| NO. KAD PENGENALAN<br>NAMA<br>JAWATAN                          | : 910626106054<br>: RAJA NURUL AIN NAWARJAH BINTI RAJA BADAKOZAMAN<br>: PEGAWAI PERKHIDMATAN PENDIDIKAN GRED DG41 | Maklumat Pegawai dipaparkan                                   |
| URUSAN PERKHIDMATAN  • SURAT PENGESAHAN PELANTIKAN TETAP Cetak |                                                                                                    | 2.Klik " <b>Cetak</b> " untuk mencetak surat urusa berkenaan. |

Rajah 16: Semakan Urusan Perkhidmatan

#### 4. LOG KELUAR

SR

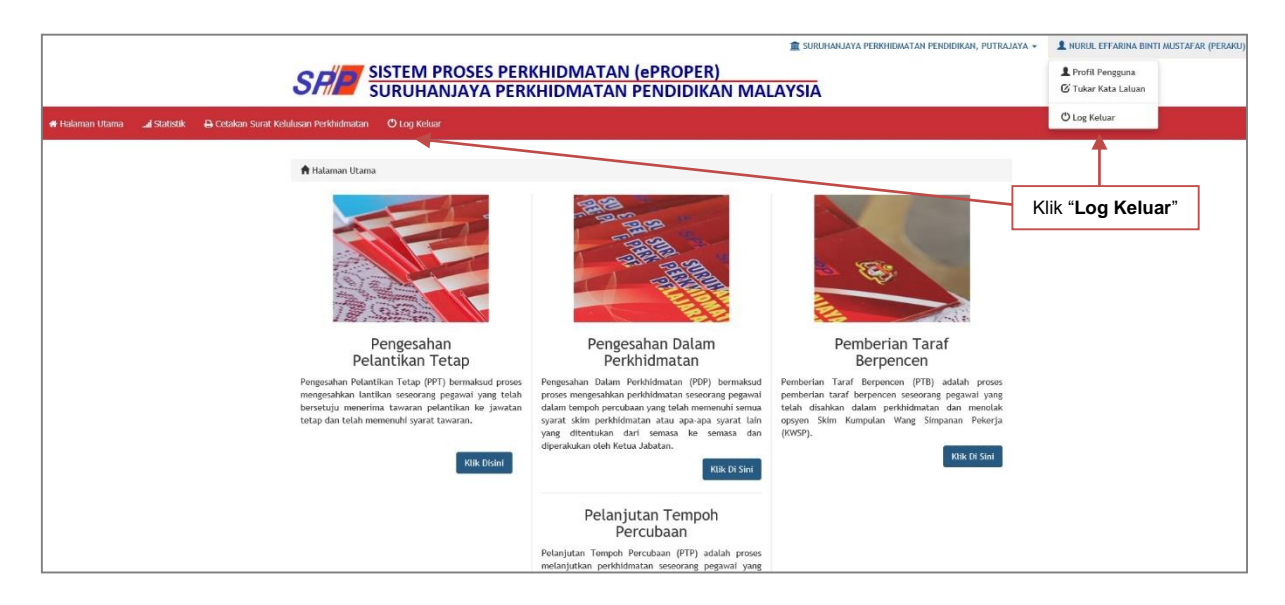

Rajah 17 : Log Keluar